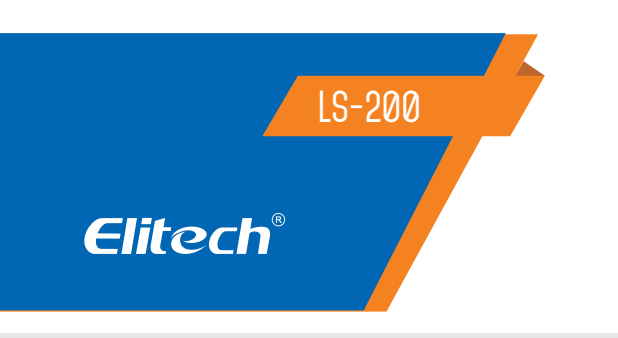

## INSTRUÇÕES PARA DIVIDIR MICRO CAIXA DE CONTROLE

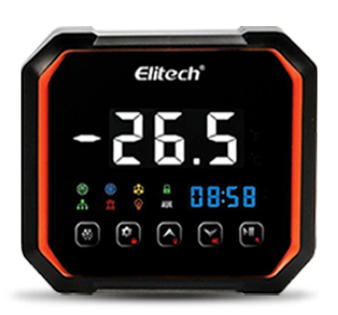

## RECOMENDAÇÕES DE SEGURANÇA 🖄

- Perigo: Distinga o fio do sensor e da linha de alimentação da interface do relé de saída.
- Desconexão ou sobrecarga do relé não é permitida;
- Todas as alterações de conexão devem ser realizadas com a alimentação desligada.
- Aviso: A caixa de controle não pode ser usada em água ou ambiente excessivamente úmido, ou em circunstâncias de alta temperatura ou com forte interferência eletromagnética ou alta corrosão.

## 1. FUNÇÃO PRINCIPAL

Medição, exibição e controle de temperatura; refrigeração, degelo, ventilador e controle de luz; alarme; inicialização e desligamento manuais; aviso de falha do sensor de temperatura; exibição do relógio; conexão com nossa plataforma de nuvem e aplicativo de celular através de WIFI, 4G e Bluetooth.

## 2. PARÂMETROS TÉCNICOS

| Fonte de energia                   | 100~256 VCA, 50/60Hz                                       |
|------------------------------------|------------------------------------------------------------|
| Consumo total de energia           | Menor que 10W                                              |
| Faixa de medição de temperatura    | -49°C~119°C/-56°F~246,2°F                                  |
| Precisão da medição de temperatura | -20°C~50°C ±1°C, outros ±1,5°C;<br>-4°F~122°F, outros ±3°C |
| Faixa de controle de temperatura   | -49°C~119°C/-56°F~246,2°F                                  |
| Resolução de temperatura           | 0,1°C / 1°C ou 1°F                                         |
| Temperatura de armazenamento       | -20°C~75°C/-4°F~167°F                                      |
| Temperatura de trabalho            | -10°C~65°C/14°F-149°F                                      |
| Tipo de sensor                     | NTC (10K / 25°C, valor B 3435K)                            |
| Comprimento da linha do sensor     | 2 metros (incluindo o comprimento da sonda)                |

| Entra                     | da                    |        | Resultado                      |            |     |                      | Comuni-                      |
|---------------------------|-----------------------|--------|--------------------------------|------------|-----|----------------------|------------------------------|
| Medição de<br>temperatura | Quantidade<br>digital | Alarme | Compressor                     | Ventilador | Luz | Desconge-<br>lamento | cação                        |
| 3                         | 3                     | 10A    | 110V:<br>1.5HP<br>220V:<br>3HP | 16A        | 16A | 30A                  | RS485/<br>WIFI/<br>Bluetooth |

## 3. OPERAÇÃO E PAINEL DE EXIBIÇÃO

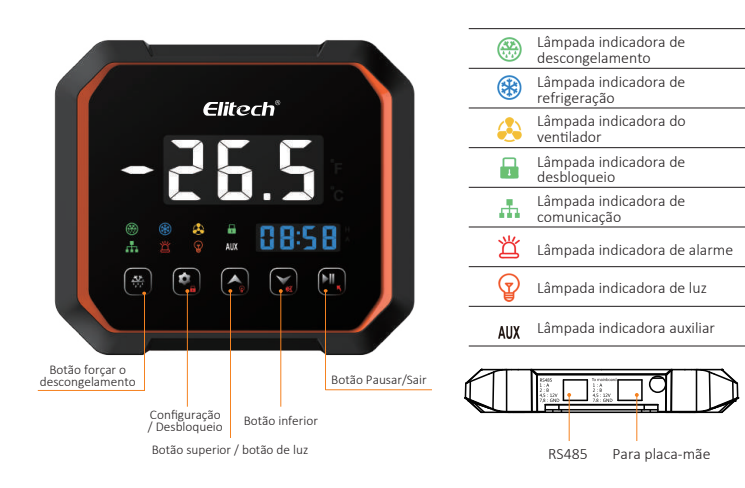

- Atenção: A tensão de alimentação deve ser compatível com a tensão marcada na caixa de controle com sua estabilidade garantida;
- Recomenda-se que o cabo do sensor seja mantido afastado da linha de alimentação adequadamente para evitar possíveis interferências introduzidas.
- Por favor, use cabos redondos de especificações CATS e (CAT.SE 24 AWG) ou acima com o comprimento máximo de restrição de 200 metros para garantir a comunicação normal entre o painel de controle principal e a placa de exibição à distância.

## 4. ESPECIFICAÇÃO

## Operação e painel de exibição

| *           | Pressione longamente por 5 segundos e entre no modo de degelo<br>forçado (condições de degelo atendidas)/pressione e solte<br>rapidamente, entre na visualização de alarme HACCP com a função<br>HACCP habilitada |
|-------------|----------------------------------------------------------------------------------------------------|
| ¢           | Pressione e segure por 2 segundos para desbloquear/pressione<br>rapidamente para entrar no menu de configurações do usuário<br>F01/pressione e segure para entrar no menu de configurações do<br>sistema F06      |
|             | Mude o código do parâmetro/ajuste o valor do parâmetro/quando a<br>saída auxiliar atua como luz, pressione rapidamente para acender a<br>luz e pressione novamente para desligar o vôo                            |
| <b>*</b>    | Mude o código do parâmetro/ajuste o valor do<br>parâmetro/pressione e solte rapidamente para entrar no estado de<br>visualização da temperatura, display P1                                                       |
| <b>₽</b> I, | Pressione e segure por 5 segundos para pausar/pressione longamente<br>para parar/pressione rapidamente para retornar/pressione<br>rapidamente para entrar no estado de ajuste do relógio                          |

## 5. GUIA DE OPERAÇÕES RÁPIDAS

#### • Desbloqueio de botão

Na interface de operação normal, os botões serão bloqueados após 10 segundos sem operação do botão.

A luz indicadora de bloqueio do botão está acesa e nenhuma operação relevante pode ser realizada. No caso de lâmpada de bloqueio de botão acesa, pressione e segure "(•)" por mais de 2 segundos para desligar a lâmpada. Em seguida, os botões são desbloqueados e as operações relevantes ficam disponíveis.

## • Menu de configurações do usuário (F01--F05)

Depois que os botões forem desbloqueados no estado de operação, pressione rapidamente ")" e solte e controle a temperatura F01 será mostrado na janela do visor. Entre no menu de configurações do usuário, pressione ") ou ") para alternar os códigos de parâmetro em ordem. Pressione ") para inserir os parâmetros correspondentes e ajustar o parâmetros através de ou "). Após os valores dos parâmetros serem modificados, pressione o botão sair ") para salvar os valores modificados e retornar à interface de código de parâmetro. Pressione ") novamente ou não pressione nenhum botão por 10S para sair automaticamente do menu e salvar os parâmetros.

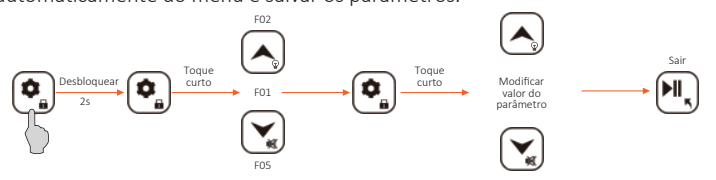

## • Configurações do sistema (F06--F52)

Pressione e segure "()" por mais de 5 segundos no estado de operação normal sem nenhum botão bloqueado;

(2) No caso de configuração de senha do sistema, ou seja, o valor de F32 não é 0 e a janela de exibição mostrará PAS.

Pressione "(•)" para inserir o valor do parâmetro de senha de F32 e, em seguida, entre no menu de configurações do sistema para exibição de F06. Siga os procedimentos do processo acima (1).

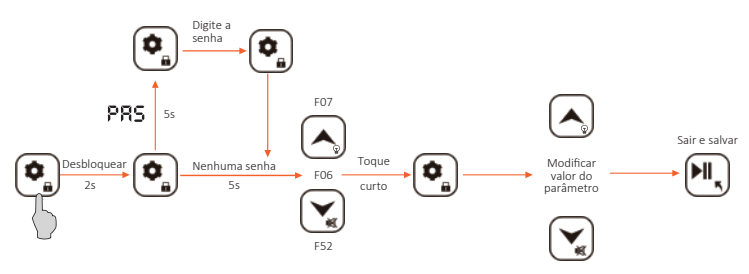

### Ajuste do relógio

Em caso de grande diferença entre o relógio e a hora real no estado de operação normal sem nenhum botão bloqueado, a hora pode ser ajustada através da configuração. O método detalhado é o seguinte: pressione brevemente "🖳" e o número do ano pisca para entrar no estado de ajuste do relógio. Pressione " ( ) ou " ( ) para aumentar ou diminuir o número do ano e pressione o botão " 💽 " para salvar o número do ano. Em seguida, o número do mês pisca. Pressione " 🔊 " ou " 😧 " para aumentar ou diminuir o número do mês e pressione o botão "💽 " para salvar o número do mês. Em seguida, o número do dia pisca. Pressione " 🔊 " para " 🕥 " aumentar ou diminuir o número do dia e pressione o botão " ) para salvar o número do dia. O número da hora pisca. Pressione " () " ou " () para aumentar ou diminuir o número da hora e pressione o botão " ) para salvar o número. Em seguida, o segundo número pisca. Pressione " 🔊 " ou " 😴 " para aumentar ou diminuir o segundo número e pressione o botão " 💽 " para salvar o número e sair da configuração do relógio. Caso não haja operação por 10S na interface de ajuste de tempo, o sistema sairá automaticamente da interface. O tempo também pode ser ajustado através de APP de celular ou controle remoto da plataforma;

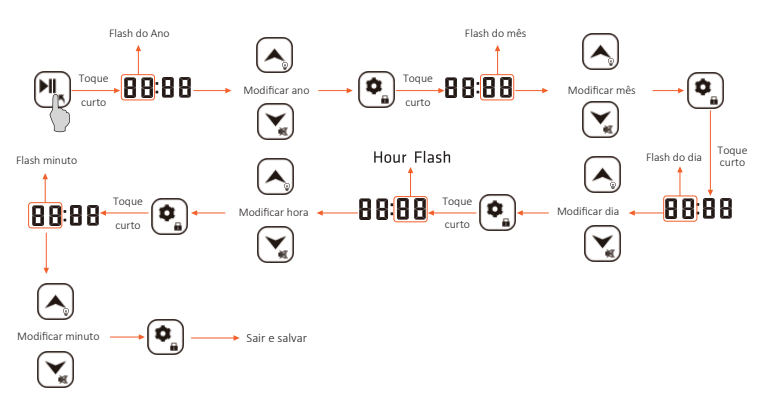

#### • Configuração de inicialização e desligamento

No estado de operação normal, pressione e segure "(III)" por mais de 5 segundos e o display mostrará PAC. O sistema estará em estado de suspensão de operação, que está sujeito ao tempo de configuração F45. Em seguida, o sistema funcionará normalmente. No estado de suspensão, pressione e segure "(III)" por 5 segundos para mostrar OFF. O sistema está desligado. OFF na tela significa desligamento do controlador, bem como de todas as saídas. Pressione e segure "(III)" por mais de 5 segundos e o sistema funcionará normalmente; inicialização remota e hutdown estão disponíveis através da configuração da plataforma.

#### Visualização do valor do parâmetro P1-P4

No estado de operação normal sem nenhum botão bloqueado, pressione rapidamente e solte " a para exibir P1 e entrar na interface de visualização de temperatura. Interruptor P1, P2, P3 e P4 através de " a " ou " " D". Pressione " a para entrar na interface de visualização de temperatura correspondente durante a exibição dos códigos P. Pressione " a " ou " " novamente para retornar à interface de códigos P. Na interface, pressione rapidamente " a sair da interface de visualização de temperatura; P1: temperatura principal de armazenamento; P2: sonda de degelo; P3: sensor alternativo; P4: corrente do compressor.

#### 6. COMPRESSOR

## • As seguintes condições devem ser atendidas para a partida normal do compressor:

(1) O equipamento inicia normalmente sem atraso de inicialização do compressor

(2) O equipamento não está no modo de descongelamento ou gotejamento

(3) Não há alarme de controle de pressão ou falha da sonda

(4) A temperatura de armazenamento não é menor do que a temperatura de controle ajustada F01+F02; ou o degelo a gás quente começa

(5) O tempo após a partida da válvula magnética não é menor que VO1 (no caso de F51=1). **Este item só é válido com a função de pressão negativa iniciada** 

Outros: A temperatura de armazenamento não é menor que a temperatura de controle ajustada F01+F02+C05 (o compressor arranca quando o modo de economia de energia noturno é ativado com as condições acima (1) (2) (3) (5) atendidas).

#### A relação só é válida com o modo noturno de economia de energia habilitado.

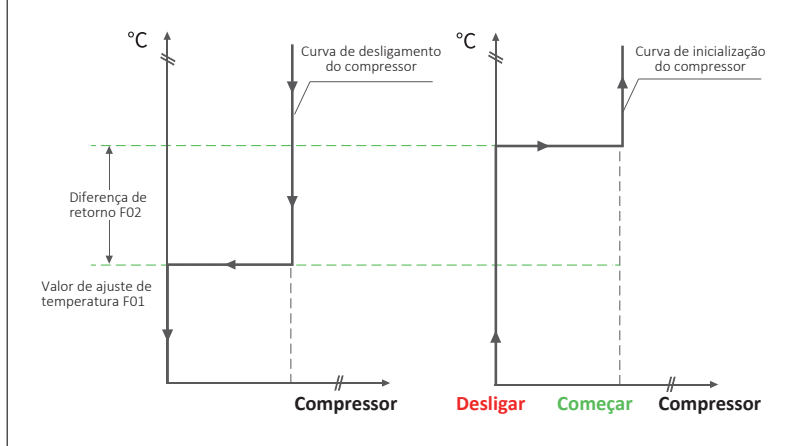

#### • Proteção básica do compressor:

A partida e o desligamento do compressor devem estar sujeitos a um determinado intervalo de tempo. Piscar no painel significa que o equipamento recebeu a solicitação de partida to compressor, mas o compressor ainda está sob proteção e iniciará após o término do tempo de proteção. Os usuários podem definir o tempo de inicialização / desligamento seguro para o compressor através dos parâmetros abaixo.

#### Tempo mínimo de inicialização - F08

O tempo mínimo de trabalho após a partida do compressor;

#### Tempo mínimo de desligamento - F09

O tempo mínimo de desligamento entre duas partidas do compressor;

#### Atraso de inicialização inicial energizado - F11

Quando o equipamento está ligado, ele pode iniciar após o tempo de proteção F09 e F11. O tempo total de proteção não é a soma dos dois tempos de proteção, mas sim o maior. O compressor só pode iniciar após o maior tempo de proteção.

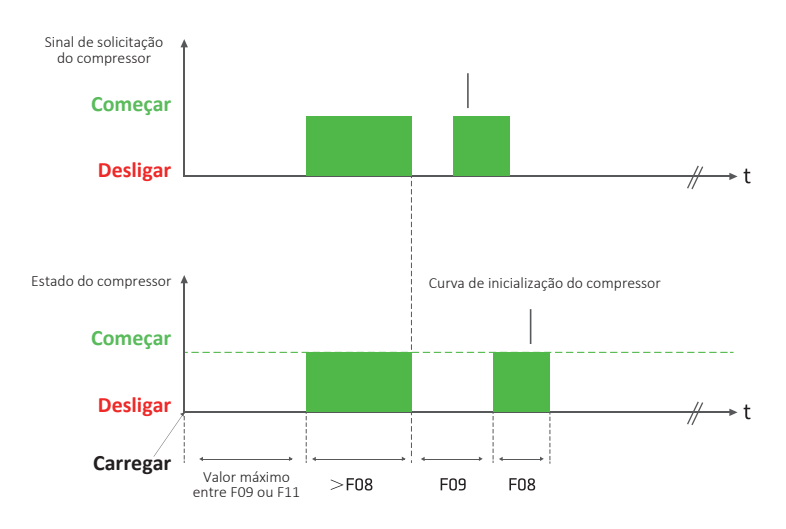

#### • Refrigeração forçada:

No estado de exibição sem descongelamento, sem refrigeração, sem descongelamento ou gotejamento, desligamento sem compressor, configuração sem parâmetros ou sem parâmetros, no caso da temperatura de armazenamento maior que a temperatura de desligamento, mas menor que a temperatura de inicialização, pressione "
"or mais de 5 segundos para entrar no estado de refrigeração forçada. A lâmpada indicadora de refrigeração pisca quando o retardo de compressão é menor que o tempo de retardo ajustado; a lâmpada indicadora acende quando o atraso do compressor é maior que o tempo definido. A refrigeração de força remota está disponível através da configuração da plataforma;

## 7. DEGELO

### • As seguintes condições devem ser atendidas para iniciar a função de degelo

(1)Ciclo de descongelamento F03>0

(2) Tempo de descongelamento F04>0

(3) Temperatura de medição de degelo < temperatura de término de degelo FO5 A função de degelo parará quando qualquer condição acima não for atendida.

#### Atenção:

F20 tipo de descongelamento (1: descongelamento elétrico 2: descongelamento a gás quente) **descongelamento elétrico por padrão** 

F21 sensor de descongelamento (0: desativado 1: ativado) ativado por padrão

F22 tempo de gotejamento de degelo (0-20)min **3 minutos por padrão** 

F23 atraso de degelo inicial alimentado por (0-99)min 0 minuto por padrão

F24 calibração do sensor de degelo (-12,0 -12,0)°C/(-21,6--21,6)°F  ${\bf 0}$  minuto por padrão

F25 método de temporização do ciclo de degelo: 0: tempo de trabalho do controlador; 1: tempo de trabalho do controlador de **tempo de acumulação do compressor por padrão** 

F26 modo de exibição durante o degelo: 0: valor de medição do sensor de temperatura de armazenamento real; 1: valor de medição do sensor de temperatura de armazenamento no início do ciclo de degelo; 2: deF;

3: configurações deF exibição de temperatura padrão

F27 modo de inicialização do degelo (1: degelo cíclico; 2: degelo do relógio em tempo real) **degelo cíclico por padrão** 

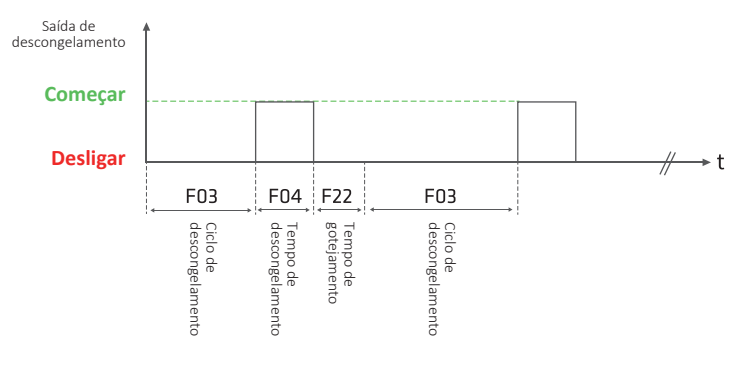

#### • Tempo de gotejamento de descongelamento F22:

Após o descongelamento, pode haver água na superfície do evaporador. A refrigeração nesse momento levará à formação de gelo na superfície do evaporador. Portanto, algum tempo deve ser poupado para permitir que a água escoe, o que é chamado de tempo de gotejamento.

#### • Degelo em tempo real:

Consulte os parâmetros de degelo do relógio em tempo real abaixo.

### • Descongelamento forçado:

Pressione e segure por 5 segundos sem nenhum botão bloqueado e sem descongelamento, então o sistema entra no estado de descongelamento forçado com as condições de descongelamento atendidas. No estado de degelo, pressione e segure o botão de força de degelo para sair do estado de degelo e entrar no estado de gotejamento de degelo. O degelo à força remoto também está disponível através da configuração da plataforma;

#### 8. VENTILADOR

|                                                               | -1~-30 | Ventilador inicia 1-30 minutos<br>antes do compressor     |                                           |
|---------------------------------------------------------------|--------|-----------------------------------------------------------|-------------------------------------------|
| Partida do ventilador<br>F28 no estado sem<br>descongelamento | 0~30   | O ventilador inicia 0-30 minutos<br>depois do compressor  | 0 por padrão, inicialização<br>simultânea |
| descongelamento                                               | С      | Ventilador opera continuamente                            |                                           |
| Desligamento<br>do ventilador F29                             | 0~30   | O ventilador desliga 0-30 minutos<br>depois do compressor | 0 por padrão, desligamento                |
| no estado sem<br>descongelamento                              | С      | Ventilador opera continuamente                            | simultâneo                                |

#### 9. LUZ

No estado padrão do parâmetro, (1) a função do parâmetro F35 quantidade digital 1 é definida como: interruptor da porta (2) a função do relé de luz do parâmetro F39 é definida como: pressione o botão de desbloqueio e, no estado desbloqueado, pressione " $\bigwedge$ " para girar acender a luz em caso de não parametrização e desligar a porta. Então, " $\bigcirc$ " está ativado; pressione " $\bigwedge$ " novamente para desligar a luz e " $\bigcirc$ " será apagado.

Atenção: Quando o interruptor da porta está ligado, a luz fica constantemente acesa e não pode ser desligada. Os procedimentos a seguir são eficazes para acender e apagar a luz somente quando o interruptor da porta estiver desligado.

## 10. OPERAÇÃO DE SENSOR ALTERNATIVO E COMPRESSOR

No estado de operação normal, no caso de sensor alternativo habilitado, será aplicado para controle de temperatura quando o sensor de temperatura do armazenamento principal não funcionar. Caso o sensor alternativo também falhe, o compressor ficará sujeito a operação de 15 minutos e desligamento de 30 minutos por diversas vezes; em caso de sensor alternativo desabilitado, o compressor ainda estará sujeito a operação de 15 minutos e desligamento de 30 minutos por diversas vezes.

### 11. FUNÇÃO DO INTERRUPTOR DA PORTA

No caso da função de interruptor de porta habilitada e quando o produto está ligado, o estado atual da frequência do interruptor de porta e o tempo de abertura estão disponíveis para serem carregados na plataforma de nuvem através do módulo de comunicação de tubulação sem armazenamento de dados local. Os dados acima devem ser recontados quando o produto for desligado e ligado novamente.

## 12. CONTROLE DA BOMBA DE ÁGUA (F39=4. F40=4)

Quando a função de refrigeração começar, abra a bomba de água primeiro e ligue o compressor depois que a bomba de água tiver completado o tempo de pré-enchimento definido. Quando a refrigeração pára e o compressor desliga, a bomba de água desliga após o tempo de atraso de desligamento definido.

## 13. SAÍDA DE ALARME

No estado de operação, quando ocorrer alguma das seguintes condições e o parâmetro F18=2 com a campainha tocando e o relé de alarme operando, fica disponível pressionar e soltar qualquer botão para eliminar o toque da campainha.

- Nota especial: O alarme de alta temperatura significa que a temperatura de armazenamento não é menor que a temperatura de controle F01+F02+F13. Em caso de alarme inicial de alta temperatura energizado ou alarme inicial após o degelo, o alarme de alta temperatura ocorre quando o tempo de alarme ultrapassa F17; caso não seja o alarme inicial de alta temperatura e ocorra quando a duração não for menor que F16, o código de falha E5 e a temperatura atual de armazenamento serão mostrados alternativamente na janela de exibição de temperatura. Quando a temperatura de armazenamento for menor que a temperatura de controle F01+F02+F13-F15, o alarme será eliminado.
- Nota especial: O alarme de baixa temperatura significa que a temperatura de armazenamento é menor que a temperatura de controle F01-14. Em caso de alarme inicial energizado, o alarme de baixa temperatura ocorre quando o tempo de alarme ultrapassa F17; caso não seja o alarme inicial e sua duração não seja menor que F16, ocorre o alarme de baixa temperatura e o código de falha E6 e a temperatura de armazenamento atual serão mostrados alternativamente na janela de exibição de temperatura. Quando a temperatura de armazenamento for maior que a temperatura de controle, o alarme será eliminado.
- Nota: Os alarmes de temperatura alta e baixa não ocorrerão no estado de degelo e com o interruptor da porta ligado;

## 14. CÓDIGO DE ALARME

| Código | Conteúdo                                                    | Observações                                                           |
|--------|-------------------------------------------------------------|-----------------------------------------------------------------------|
| E1     | Curto-circuito da sonda de temperatura<br>de armazenamento  |                                                                       |
| E2     | Circuito aberto da sonda de temperatura<br>de armazenamento |                                                                       |
| E3     | Curto-circuito da sonda de degelo                           |                                                                       |
| E4     | Circuito aberto da sonda de degelo                          | Temperatura de armazenamento ≥<br>temperatura de controle F01+F02+F13 |
| E5     | Alarme de alta temperatura                                  | Temperatura de armazenamento <<br>temperatura de controle F01-F14     |
| E6     | Alarme de baixa temperatura                                 |                                                                       |
| E7     | Alarme do interruptor da porta                              | O alarme é reiniciado 20 minutos após<br>a reinicialização            |
| E8     | Homem em alarme de armazenamento a frio                     |                                                                       |
| E9     | Alarme externo                                              |                                                                       |
| E10    | Alarme de proteção de pressão                               |                                                                       |
| E11    | HACCP alarme comum                                          |                                                                       |
| E12    | Alarme de emergência HACCP                                  |                                                                       |
| E13    | Falha do sensor alternativo                                 |                                                                       |
| E14    | Manutenção da unidade                                       |                                                                       |
| E15    | Alarme de sobrecorrente                                     |                                                                       |
| E16    | Alarme de erro de armazenamento<br>de parâmetros            |                                                                       |
| E17    | Alta umidade (reservado)                                    |                                                                       |
| E18    | Baixa umidade (reservado)                                   |                                                                       |
| Err    | Erro de comunicação entre a placa de                        |                                                                       |

## 15. VISUALIZAÇÃO DE ALARME HACCP

No estado de operação normal sem botão travado e F46=1, pressione e solte " (♣)". A área de exibição de temperatura mostra "Alr" e a área de exibição do relógio mostra "ACP" (alarme de temperatura alta e baixa). Pressione brevemente " (▲)" ou " (▲)" para subir e descer a página para alternar o código de alarme entre "PF" (alarme de falha de energia), "Pt" (temperatura máxima e mínima) e "ACP".

## • Data e hora da visualização do alarme de alta e baixa temperatura

Em caso de alarme de alta e baixa temperatura e exibição "ACP" na área de exibição do relógio, pressione rapidamente "," e o tubo digital superior mostra "STAR" e o tubo inferior mostra "01 Ht". Pressione "," ou "," para subir e descer a página para ordem e tipo de alarme (por exemplo, 02Lt, ou 02Ht etc.). A área de exibição do relógio mostra "01 Ht". Pressione rapidamente ",".

O tubo digital superior mostra "STA" e o tubo inferior mostra a hora do alarme (por exemplo, 1255). Pressione " () " para exibir os dados (por exemplo, 0620 display para 20 de junho). Pressione " () " para exibir a hora e, em seguida, pressione " () " ou " ()" para alternar entre a hora do alarme e a data. Pressione rapidamente o botão " ()" para sair da interface de visualização da hora do alarme atual. O tubo digital superior mostra "STA", enquanto o tubo inferior mostra "01 Ht". Pressione brevemente o botão " ()" novamente e o sistema retorna ao menu anterior. O tubo digital superior mostra "ALr", enquanto o tubo inferior mostra "ACP";

## • Data e hora da exibição do alarme de falha de energia

Quando o tubo digital superior mostrar "ALr" e a área de exibição do relógio mostrar "PF", pressione rapidamente " (•) " em caso de alarme de falha de energia. O tubo digital superior mostra "AnC", enquanto o tubo inferior mostra "01PF. Pressione "(•)" ou "(•)" para alterar "02Ht" ou "03Ht (se houver). No caso de exibição "01PF", pressione brevemente "(•)" e o tubo digital superior mostra "SPF" com o tubo inferior mostrando o tempo de falha de energia (por exemplo, 12:55). Pressione "(•)" ou "(•)" para alternar entre a hora e a data do alarme e a exibição do tubo digital inferior alterna entre a hora do alarme (por exemplo, 12:55) e os dados do alarme (por exemplo, exibição 0620 para 20 de junho).

## • Data e hora da visualização do alarme de temperatura máxima e mínima

Quando o tubo digital superior mostrar "ALr" e a área de exibição do relógio mostrar "Pt", pressione rapidamente " (\*) " para entrar na interface de visualização do alarme de temperatura máxima e mínima. O tubo digital superior mostra "AtP", enquanto o tubo inferior mostra "01Ht" (a temperatura máxima). Pressione "(\*)" ou "(\*)" para alterar "01 Ht" ou "02 Lt (a temperatura mínima). No caso de exibição "01Ht", pressione rapidamente " (\*) " e o tubo digital superior mostra a temperatura máxima com o tubo inferior mostrando a hora do alarme. Pressione "(\*)" ou "(\*)" para alternar entre a hora e a data da temperatura máxima do alarme (formato de data, por exemplo, exibição 0620 para 20 de junho). Pressione brevemente "(\*)" " para sair do menu anterior e pressione "(\*)" novamente para sair do estado de visualização.

Apagar alarme HACCP: Quando o tempo de operação do sistema for maior que drH, o sistema apagará automaticamente todos os valores de armazenamento de alarme HACCP.

Atenção: O sistema pode armazenar no máximo 30 alarmes de temperatura alta e baixa e 10 alarmes de falha de energia.

## 16. COMUNICAÇÃO MODBUS

O modo de máquina escrava de comunicação MODBUS-RTU foi aplicado no sistema com taxa de transmissão de 9600, sem verificação ímpar-par, 8 bits digitais e 1 bit de parada. Os comandos MODBUS-RTU 03 (Read Holding Registers) e 06 (Write Single Register) estão disponíveis.

## 17. INSTRUÇÃO DE REDE OPCIONAL

O LS-200 possui três modos de rede: WIFI/4G/Bluetooth. Os usuários podem escolher três modos de seleção de rede (por exemplo, WIFI+Bluetooth/4G+ Bluetooth/Bluetooth) de acordo com suas necessidades.

## Trabalho preparatório

1) Antes de configurar a operação de rede, a operação de desligamento deve ser realizada no equipamento.

2) Insira o cartão SIM primeiro, se a rede 4G for necessária.

Por favor, conecte seu celular ao WIFI que você precisa usar primeiro, se a rede WIFI for necessária.

Por favor, ligue primeiro o Bluetooth do seu celular, se a rede Bluetooth for necessária.

3) Baixe o aplicativo "Elitech iCold" na loja de aplicativos móveis.

## 18. OPERAÇÕES DE CONFIGURAÇÃO DE REDE WIFI

## Registre-se e faça o login

Por favor, registre-se pela primeira vez de acordo com o Passo 1 e siga as instruções para operar na janela de registro.

Por favor, preencha seu nome registrado e senha e siga os passos 2-4 na figura abaixo.

Siga as instruções.

| Elitech i         | Cold<br>eding All |   |  |
|-------------------|-------------------|---|--|
| Username/Email    |                   | + |  |
| Password          | 7775              | - |  |
| Remember Password |                   |   |  |
| Login             |                   | ) |  |
| Forpot password?  | Register          |   |  |

#### • Adicione seu dispositivo

Clique em "+" para adicionar seu dispositivo após o login e opere conforme as instruções da Etapa 5 na imagem a seguir.

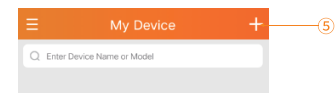

#### 1) Adicionar GUIA do dispositivo

 2) Digitalize o código QR para adicionar seu dispositivo, conforme mostrado no Passo 6 da figura abaixo; Ou insira manualmente GUIDE (20 bits), conforme mostrado na Etapa 7 da figura a seguir;

3) Personalize o nome do tipo de dispositivo, conforme mostrado na Etapa 8 da figura abaixo;

 Clique no botão "adicionar agora", conforme mostrado no Passo 9 da figura abaixo;

5) Pressione o botão "adicionar agora" na janela pop-up e clique em OK.

| F     | Add Device                                              |          |
|-------|---------------------------------------------------------|----------|
| ⊟     | pevice GUID                                             | _        |
| Ø     | Device Name                                             |          |
| 0     | (GMT+08:00)Shanghai                                     |          |
| Note: | Click the QR code on top right to add device natically. |          |
|       | Add                                                     | <b>.</b> |

Nota: O código QR e o GUID estão no canto superior esquerdo do dispositivo.

#### • Digite a senha do Wi-Fi

Ŧ

A seguinte janela aparece após a Etapa 9. Digite a senha WIFI conectada ao celular na Etapa 10 e, em seguida, ligue o dispositivo. Opere a Etapa 11 em 5 segundos depois, e a página irá abrir a janela "conectando-se à rede".

O processo de conexão leva cerca de 5 ~ 30 segundos.

Clique em Retornar e a página inicial exibirá o dispositivo online após a configuração da rede.

| Make si  | re your device is in config mode before any<br>operation. See details in User Manual. |  |
|----------|---------------------------------------------------------------------------------------|--|
| NI       |                                                                                       |  |
| 12345678 | 19                                                                                    |  |
|          |                                                                                       |  |

#### 🐨 Nota:

1. Desligue o dispositivo primeiro e, em seguida, repita as etapas 5 a 11 se o dispositivo não se conectar à rede.

2. A configuração do WIFI precisa ser concluída em até 2 minutos após o dispositivo ser ligado. Se exceder 2 minutos, é necessário desconectar o dispositivo por 1 minuto, depois ligar a energia e reconfigurar a rede WIFI.

## 19. OPERAÇÃO DE CONFIGURAÇÃO DE REDE 4G

Se o dispositivo foi adicionado com sucesso, a rede não precisa ser configurada novamente e o cartão SIM pode ser conectado diretamente para conectar-se automaticamente à rede.

Configure a rede 4G de acordo com as etapas a seguir, se o usuário adicionar um dispositivo pela primeira vez.

#### • Configuração de terminal móvel para rede 4G

Consulte as etapas 1-9 na configuração WIFI.

Sai automaticamente da página de configuração após a conclusão da rede e a página inicial mostrará que o dispositivo está online

#### • Rede de configuração do site

#### Número da conta de login

Abra o navegador, entre no site da Elitech - www.i-elitech.com na barra de endereços, preencha o nome de usuário e senha e clique em Login. Siga as etapas 1-5 na figura a seguir. Clique no canto esquerdo para se registrar primeiro e siga as etapas 2 a 5 após o registro.

| C | 📓 (INNOVA) JAMERIA, 🧧 (INNOVA) (INNOVA) . 🔲 20122 ( 1988) ( A., 🔮 (INN | U  |
|---|------------------------------------------------------------------------|----|
|   |                                                                        |    |
|   | Elitech iCold®                                                         |    |
|   | Prepare -                                                              | 2  |
|   | Passent D                                                              | 3  |
|   | Sensetty Code                                                          |    |
|   | Login                                                                  | (5 |
|   | bears forst surges bears?                                              |    |

#### Adicionar Dispositivo

Clique em Project Center >> Default Project >> Add Device por sua vez e siga as etapas 6-8 na figura a seguir após fazer login.

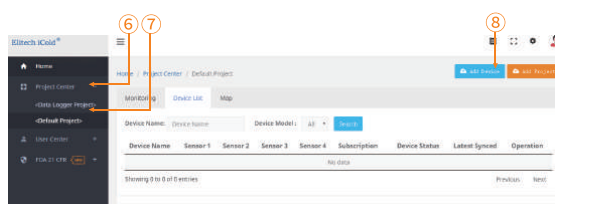

Em seguida, insira o GUID do dispositivo a ser conectado à rede e o nome do dispositivo definido na janela de informações que aparece para Adicionar dispositivo e clique em Avançar. Siga as etapas 9-11 na figura a seguir.

| Device Information        | 10 • Enter device GUID(20 digits) | 9 |
|---------------------------|-----------------------------------|---|
| . Project                 | Device* Device Name               | 0 |
| Industry/Application Area | Time Zone* (GMT+08.00)8ejing      |   |
| Confirmation              |                                   |   |

Selecione o projeto padrão e clique em próximo. Siga as etapas 12-13 na figura a seguir.

|            |                     | 12              |           |
|------------|---------------------|-----------------|-----------|
| Add Device |                     |                 |           |
| 1. Device  | Information         | Default Project |           |
| 2. Projec  | ı                   |                 |           |
| 3. Indust  | ry/Application Area |                 |           |
| 4. Confin  | mation              |                 |           |
|            |                     |                 | Back Next |

Selecione o cenário de uso do dispositivo e clique em próximo. Siga as etapas 14-15 na figura a seguir.

| Device                       |                                         |
|------------------------------|-----------------------------------------|
| 1. Device Information        | COLD STORAGE HVAC COLD CHAIN ENTERPRISE |
|                              | PHARMACY SUPERMARKET                    |
| 3. Industry/Application Area |                                         |
| 4. Confirmation              |                                         |
|                              | Back Net                                |

Exiba as informações adicionadas pelo dispositivo e clique em Concluir após confirmar que está correta. Siga o Passo 16 da figura abaixo.

| ID 06439110945454814901     |                                                                               |                                                                         |
|-----------------------------|-------------------------------------------------------------------------------|-------------------------------------------------------------------------|
|                             |                                                                               |                                                                         |
| Device Name 1               |                                                                               |                                                                         |
| Time Zone (GMT+08:00)8eging |                                                                               |                                                                         |
| Project Orfault Project     |                                                                               |                                                                         |
| Trade COLD STORAGE          |                                                                               |                                                                         |
|                             | Time Zone (GAIT-OB.00)Beging<br>Project Default Project<br>Trade COLD STDRAGE | Time Zone (CAT-68 00)Brightg Project Default Project Trade COLD STORAGE |

Atualize a página após a adição do dispositivo e exiba os dispositivos adicionados.

#### Operação de redefinição de Wi-Fi

Press " $\bigcirc$ " and display P1 for a short time, in the non-key locking state, after the equipment is powered on.

Press " $\bigwedge$ " or " $\checkmark$ " to search and display P6 for many times, press " $\checkmark$ " for a short time and temperature display box will display the WIFI connection status number at this time. Press " $\circledast$ " for 5 seconds in this state, and a reset rst will occur. At this time, no key needs to be pressed, and the WIFI reset is completed when it is converted to the temperature display state.

Note: After reset operation, it is recommended to restart the device. Find P6 in the lower part, which is the WIFI signal status and shows 34 as the WIFI connection is successful.

#### Instalação do SIM

Desligue o dispositivo antes de inserir o cartão SIM.

### 19. OPERAÇÃO DE CONFIGURAÇÃO DE REDE BLUETOOTH

Pesquise e baixe o aplicativo "Elitech iCold" na loja de aplicativos móveis, instale-o, ative a função Bluetooth do telefone celular, ligue o controlador e ligue o APP.

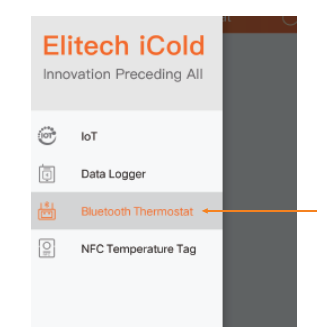

Clique no canto superior esquerdo da página inicial da página, aguarde até que a imagem à esquerda apareça e selecione o controlador Bluetooth.

Abra o posicionamento de acordo com o prompt.

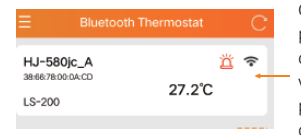

Clique aqui para se conectar ao produto. Nesta página, se você pressionar rapidamente o botão de descongelamento no controlador, um fundo vermelho exibirá um prompt. Esta função é usada para identificar o dispositivo quando vários dispositivos não estão conectados.

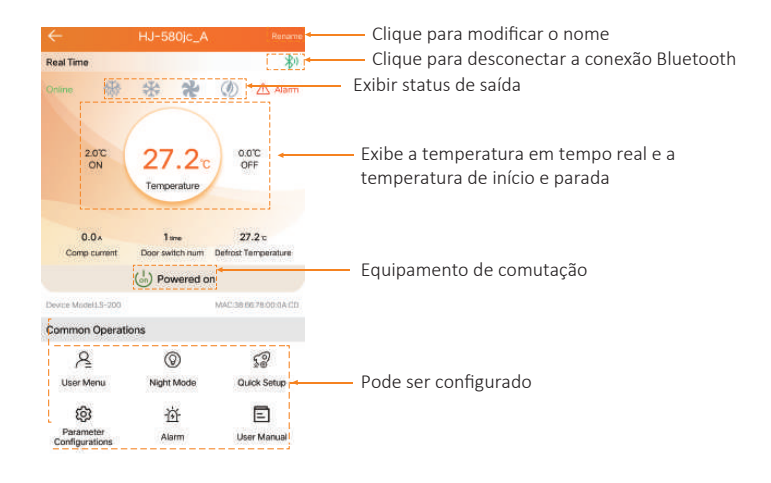

#### • Os códigos de parâmetros de função básicos são os seguintes:

| Menu | Funções do menu                           | Alcance                 | Valor padrão |
|------|-------------------------------------------|-------------------------|--------------|
| F01  | Controlando a temperatura                 | (-49100)°C/(-56212)°F   | 0.0          |
| F02  | Controle da diferença de retorno          | (0,120,0)°C/(0,136,0)°F | 2.0°C/3.6°F  |
| F03  | Ciclo de descongelamento                  | (099) h                 | 6            |
| F04  | Tempo de descongelamento                  | (099) min               | 30           |
| F05  | Temperatura de término de descongelamento | (099,0)°C/(0210)°F      | 8.0°C/36.4°F |

## • Os códigos de parâmetro de função estendida são os seguintes:

| Menu | Funções do menu                                                                                                    | Alcance                          | Valor padrão    |
|------|----------------------------------------------------------------------------------------------------|----------------------------------|-----------------|
| F06  | Limite superior do ajuste de temperatura                                                                                                    | (F01100)°C/(F01212)°F            | 100.0°C/212°F   |
| F07  | Limite inferior do ajuste de temperatura                                                                                                    | (-49.0set)°C/(-56.0set)°         | -49,0°C/-56,0°F |
| F08  | Tempo mínimo de inicialização                                                                                                    | no de inicialização (015) min    |                 |
| F09  | Tempo de inatividade mínimo                                                                                                    | (015) min                        | 0               |
| F10  | Correção de temperatura para o sensor principal                                                                                                    | (-12,012,0)°C/<br>(-21,621,6)°F  | 0               |
| F11  | Atraso inicial de inicialização                                                                                                    | (030) min                        | 2               |
| F12  | Modo de economia de energia à noite (1: ligado,<br>2: desligado), parâmetro C específico                                                                                                    | (12)                             | 2               |
| F13  | Alarme de alta temperatura: armazém<br>temperatura 2 controle de temperatura<br>F01+F02+F13                                                                                                    | (030)°C/(054)°F                  | 10°C/18°F       |
| F14  | Alarme de baixa temperatura: armazém<br>temperatura < temperatura de controle F01-F14                                                                                                    | (030)°C/(054)°F                  | 10°C/18°F       |
| F15  | Reação do alarme                                                                                                    | (110)°C/(118)°F                  | 2°C/3,6°F       |
| F16  | Atraso do alarme                                                                                                    | (099)min                         | 30              |
| F17  | Retardo do primeiro alarme após ligar ou<br>descongelar                                                                                                    | (099)min                         | 20              |
| FI8  | A campainha está desligada para alarme<br>(1: ligado e 2: desligado)                                                                                                    | (12)                             | 1               |
| F19  | Atraso do alarme do interruptor da porta                                                                                                    | (0120)min                        | 30              |
| F20  | Tipo de descongelamento (1: descongelamento<br>elétrico, 2: descongelamento a gás quente)                                                                                                    | (12)                             | 1               |
| F21  | Sensor de degelo (0: desabilitado, 1: habilitado)                                                                                                    | (01)                             | 1               |
| F22  | Tempo de gotejamento de descongelamento                                                                                                    | (029)min                         | 3               |
| F23  | Atraso de degelo inicial na inicialização                                                                                                    | (099)min                         | 0               |
| F24  | Correção do sensor de degelo                                                                                                    | (-12.012.0)°C /<br>(-21.621.6)°F | 0               |
| F25  | Modo de temporização do período de<br>descongelação: 0: tempo de funcionamento<br>do controlador; 1: tempo de acumulação do<br>compressor                                                                                                    | 0-1                              | 0               |
| F26  | Modo de exibição durante o degelo: 0: Exibe o valor<br>real da medição do sensor de temperatura do<br>armazém; 1: Exibe o valor medido do sensor de<br>temperatura do armazém no início do ciclo de degelo;<br>2: Exibir deF; 3: Exibe a temperatura definida | 0-3                              | 2               |
| F27  | Modo de início de degelo (1: degelo de ciclo,<br>2: degelo de relógio em tempo real)                                                                                                    | (12)                             | 1               |
| F28  | -30~-1: O ventilador inicia 1-30 minutos antes do<br>compressor<br>0-30: O ventilador demora para iniciar por 0-30<br>minutos depois da prensa; C: Operação contínua                                                                                          | (-3030c)                         | 0               |
| F29  | Modo de desligamento do ventilador: 0 ~ 30: o<br>ventilador fica atrás do compressor por 0 ~ 30<br>minutos para desligar; C: Operação contínua                                                                                                    | (030c)                           | 0               |
| F30  | O ventilador pára de funcionar durante o<br>degelo (1: Sim, 2: Não)                                                                                                    | (12)                             | 1               |
| F31  | Sensor alternativo seleciona 0: não habilitado;<br>1: Habilitar (veja o parâmetro b para detalhes)                                                                                                    | (01)                             | 1               |
| F32  | Senha de entrada de parâmetro                                                                                                    | (0999)                           | 0               |
| F33  | Exibição decimal (1: Sim, 2: Não)                                                                                                    | (12)                             | 1               |
| F34  | Exibição Fahrenheit (1: Celsius, 2: Fahrenheit)                                                                                                    | (12)                             | 1               |
| F35  | Definição da função do conjunto de digitos 1; 0: escudo;<br>1: definido como descongelamento; 2: entrada auxiliar;<br>3: interruptor de porta; 4: alarme externo; 5: interruptor<br>de pressão; 6: Alarme de pessoas no armazenamento<br>a frio.              | 0-6                              | 3               |
| F36  | Definição da função da quantidade digital 2; 0: escudo;<br>1: definido como descongelamento; 2: entrada auxiliar;<br>3: interruptor de porta; 4: alarme externo; 5: interruptor<br>de pressão; 6: Alarme de pessoas no armazenamento<br>a frio,               | 0-6                              | 5               |
| F37  | Seleção da entrada do tipo quantidade digital 1<br>(0: Válido normalmente fechado, 1: Válido<br>normalmente aberto)                                                                                                    | 0-1                              | 1               |
| F38  | Seleção de entrada tipo conjunto digital 2<br>(0: Normalizado válido, 1: Normalmente aberto<br>Y: 676,93 pt válido)                                                                                                    | 0-1                              | 1               |
| F39  | Definição da função do relé de luz; 0; blindagem;<br>1: saída de alarme; 2: saída auxiliar; 3: relé de luz;<br>4. saída da bomba de condensado; 5: saída de<br>umidificação                                                                                   | 0-5                              | 3               |
| F40  | Definição da função do relé de alarme; 0; Blindagem;<br>1: Saída de alarme; 2: saída auxiliar; 3: relé de luz;<br>4. Saída da bomba de condensado; 5: saída de<br>umidificação; 6: saída da válvula solenoide<br>(desligamento por pressão negativa)          | 0-6                              | 1               |

| F41                                                                                                    | Finalidade da entrada do interruptor da porta: 0:<br>compressor e ventilador de evaporação estão fechados;<br>1: Fechar o ventilador de evaporação; 2. Acenda a<br>llâmpada do armazêm; 3. O compressor e o ventilador do<br>evaporador estão fechados e a lâmpada do armazêm<br>está acesa; 4. O ventilador de evaporação é desligado e<br>a lâmpada do armazêm é acesa; |           | 2  |
|----------------------------------------------------------------------------------------------------|----------------------------------------------------------------------------------------------------|-----------|----|
| F42                                                                                                    | Tempo de pré-enchimento da bomba de água                                                                                                    | 3~255 seg | 3  |
| F43                                                                                                    | Atraso de desligamento da bomba de água                                                                                                    | 3~255 seg | 5  |
| F44                                                                                                    | Número permitido de tempos de alarme do pressostato<br>(dentro de 15 minutos). Se este valor for ultrapassado,<br>o compresso não será mais ligado e precisará ser<br>reiniciado sem alimentação.                                                                                                    | 1-5       | 3  |
| F45                                                                                                    | L5         Configuração do tempo de pausa (o tempo em que o sistema entra no modo de pausa para funcionar)         1-120 min                                                                                                    |           | 30 |
| F46 As configurações da função HACCP (0: não habilitada;<br>1: habilitada) consulte os parâmetros HACCP para<br>obter detalhes |                                                                                                    | 0-1       | 0  |
| F47                                                                                                    | Tempo de manutenção da unidade compressora<br>(0: função desligada)                                                                                                    | 0-365 d   | 0  |
| F48                                                                                                    | Corrente de proteção do compressor                                                                                                    | 1-30A     | 15 |
| F49                                                                                                    | Atraso de proteção de corrente                                                                                                    | 1-60 seg  | 10 |
| F50                                                                                                    | Detecção de umidade (0: não usado; 1 usado) Consulte<br>o parâmetro H (função de reserva) para obter detalhes.                                                                                                    | 0-1       | 0  |
| F51                                                                                                    | Função de desligamento por pressão negativa:<br>0: Desligado; 1: Ligado; Consulte a seguinte<br>configuração de parâmetro V parâmetro para<br>obter detalhes 0-1                                                                                                    |           | 0  |
| F52                                                                                                    | Endereço de correspondência RS485                                                                                                    | 1-127     | 1  |
|                                                                                                    |                                                                                                    |           |    |

Nota: Quando F51=1, F40 é automaticamente definido como 6; No estado do parâmetro padrão, E10 é relatado.

# • Parâmetro de degelo do relógio (habilitado quando F27=2, pressione "() para entrar nesta operação de menu)

| N. | Parâmetros | Descrição da configuração do parâmetro                       | Alcance     | Valor padrão |
|----|------------|--------------------------------------------------------------|-------------|--------------|
| 1  | d01        | 1ª hora de início da descongelação                           | (023) horas | 0            |
| 2  | d02        | 1º minuto de início da descongelação                         | (059) min   | 0            |
| 3  | d03        | 2ª hora de início da descongelação                           | (023) horas | 0            |
| 4  | d04        | 2º minuto de início da descongelação                         | (059) min   | 0            |
| 5  | d05        | 3ª hora de início da descongelação                           | (023) horas | 0            |
| 6  | d06        | 3º minuto de início da descongelação                         | (059) min   | 0            |
| 7  | d07        | 4ª hora de início da descongelação                           | (023) horas | 0            |
| 8  | d08        | 4º minuto de início da descongelação                         | (059) min   | 0            |
| 9  | d09        | 5ª hora de início da descongelação                           | (023) horas | 0            |
| 10 | d10        | 5º minuto de início da descongelação                         | (059) min   | 0            |
| 11 | d11        | 6ª hora de início da descongelação                           | (023) horas | 0            |
| 12 | d12        | 6º minuto de início da descongelação                         | (059) min   | 0            |
| 13 | d13        | 7ª hora de início da descongelação                           | (023) horas | 0            |
| 14 | d14        | 7º minuto de início da descongelação                         | (059) min   | 0            |
| 15 | d15        | Tempos máximos de descongelação por<br>dia para a mesma hora | 0-7         | 0            |

## • Parâmetros relacionados do sensor Backup (habilitado quando F31=I, pressione "() para entrar)

| N. | Parâmetros | Descrição da configuração do parâmetro                                                                                                    | Alcance                           | Valor padrão |
|----|------------|----------------------------------------------------------------------------------------------------|-----------------------------------|--------------|
| 1  | b01        | Configuração da função do sensor do canal 3;<br>1. Após a falha do sensor de temperatura do armazém,<br>o sensor é usado automaticamente para controlar a<br>temperatura; 2. É utilizado como sensor de temperatura<br>do armazém, apenas para medição, não para controle;<br>3. É utilizado em conjunto com o sensor de temperatura<br>do armazém para controle;<br>o argunazém para controle;<br>o argunazém para controle;<br>do armazém para controle;<br>do argunazém para controle;<br>do argunazém para control | 1-3                               | 1            |
| 2  | b02        | Correção de temperatura do sensor em espera                                                                                                    | (-12.012.0)°C / (-2<br>1.621.6)°F | 0            |
| 3  | b03        | Valor de alarme de alta temperatura do sensor<br>de espera                                                                                                    | (F65-120)°C / (F65-<br>248)°F     | 50°C/122°F   |
| 4  | b04        | Valor de alarme de baixa temperatura do sensor<br>de espera                                                                                                    | (-50-F64)°C / (-58-<br>F65)°F     | -20°C / -4°F |
| 5  | b05        | Atraso do alarme de temperatura excessiva para<br>o sensor de backup                                                                                                    | 0-120 min                         | 30           |

| Parâmetros relacionados ao HACCP (habilitado quando F46=I, pressione " |  |
|------------------------------------------------------------------------|--|
| para entrar)                                                           |  |

| N. | Parâmetros | Descrição da configuração do parâmetro                                                                                                    | Alcance                        | Valor padrão  |
|----|------------|----------------------------------------------------------------------------------------------------|--------------------------------|---------------|
| 1  | SHi        | Parâmetro de saída do alarme de alta<br>temperatura é emergência: uma vez que a<br>temperatura é maior que o limite superior de<br>temperatura definido pelo SHi, o controlador<br>irá gerar imediatamente o alarme HACCP de<br>alta temperatura de emergência sem demora.<br>A precisão deste parâmetro é de 0,1°C, e a<br>exibição do alarme depende do parâmetro<br>definido por H50.   | SHH~99.0°C/(SHH<br>~210)°F     | 35°C/95°F     |
| 2  | SLi        | Parâmetro de saída do alarme de baixa<br>temperatura é emergência: uma vez que a<br>temperatura é inferior ao limite inferior de<br>temperatura definido pelo SLi, o controlador<br>irá gerar imediatamente o alarme HACCP de<br>baixa temperatura de emergência sem<br>demora. A precisão deste parâmetro é de<br>0,1°C, e a exibição do alarme depende do<br>parâmetro definido por H50. | (-49.0~SLH)°C/(-5<br>6.2SLH)°F | -35°C/-31°F   |
| 3  | Sнн        | Parâmetro de alarme de alta temperatura<br>HACCP: Quando o controlador for maior que o<br>parâmetro definido aqui e o tempo exceder o<br>tempo definido pelo parâmetro dA, o alarme<br>de alta temperatura HACCP será gerado. A<br>precisão deste parâmetro é de 0,1°C, e a<br>exibição do alarme depende do parâmetro<br>definido por H50.                                                | SLH~99.0°C/<br>SLH~210°F       | 30°C/<br>86°F |
| 4  | SLH        | Parâmetro de alarme de baixa temperatura<br>HACCP: Quando o controlador for menor que<br>o parâmetro definido aqui e o tempo exceder<br>o tempo definido pelo parâmetro rA, o alarme<br>de baixa temperatura HACCP será gerado. A<br>precisão deste parâmetro é de 0,1°C, e a<br>exibição do alarme depende do parâmetro<br>definido por H50.                                              | -49.0-SHH°C/(-56<br>.2SHH)°F   | -30°C/-22°F   |
| 5  | drA        | Atraso do alarme HACCP.                                                                                                    | 0~99 min                       | 10            |
| 6  | drH        | Configuração do tempo de reinicialização do<br>alarme HACCP: O alarme HACCP será<br>reinicializado automaticamente após o<br>controlador ser ligado e o tempo definido por<br>este parâmetro. Se estiver definido para, o<br>registro de alarme HACCP será armazenado                                                                                                    | 0~254 h                        | 0             |
| 7  | H50        | Quando o alarme HACCP é gerado, a forma de saída do alarme é definida: H50=0,                                                                                                    | 0-2                            | 0             |
| 8  | H52        | Configuração do sensor de alarme HACCP:<br>H52=1, principalmente<br>Sensor de alarme HACCP; H52=2, nenhum; H<br>52=3, sensor de espera                                                                                                    | 1-3                            | 1             |

## Parâmetros relacionados à função de umidade Menu H (habilitado quando F50=50i, pressione "•]" para entrar) (reserva de função)

| N. | Parâmetros | Descrição da configuração do parâmetro                                                                                                   | Alcance              | Valor padrão |
|----|------------|----------------------------------------------------------------------------------------------------|----------------------|--------------|
| 1  | H01        | Valor de configuração de umidade (valor de<br>parada de umidificação)<br>Quando umidade > = H01, a saída de<br>umidificação é desligada; | 50-90%               | 80%          |
| 2  | H02        | Período de saída de umidade                                                                                                    | 1-255 min            | 1            |
| 3  | H03        | Tempo de saída de umidade                                                                                                    | 0-255 seg            | 0            |
| 4  | H04        | Valor de alarme de alta umidade                                                                                                    | H05+195%             | 90%          |
| 5  | H05        | Valor de alarme de baixa umidade                                                                                                    | 20~(H04 <b>-</b> 1)% | 50%          |
| 6  | H06        | Atraso do alarme de umidade                                                                                                    | 0-255 min            | 15           |

## • Menu-V do parâmetro da função de desligamento por pressão negativa (habilitado quando F51=I, pressione "()" para entrar)

| N. | Parâmetros | Descrição da configuração do parâmetro                                                                                                    | Alcance   | Valor padrão |
|----|------------|----------------------------------------------------------------------------------------------------|-----------|--------------|
| 1  | V01        | Válvula solenoide avança o tempo de partida<br>do compressor                                                                                                    | 1-255 seg | 30 seg       |
| 2  | V02        | Tempo máximo de parada da válvula solenóide<br>de atraso do compressor                                                                                                    | 1-255 seg | 200 seg      |
| 3  | V03        | O tipo de chave de valor digital de 3º canal (0:<br>válido quando normalmente fechado válido; 1:<br>válido quando normalmente aberto) é usado<br>para detecção de chave de baixa tensão. | 0-1       | 0            |

## 20. DIAGRAMA DE FIAÇÃO

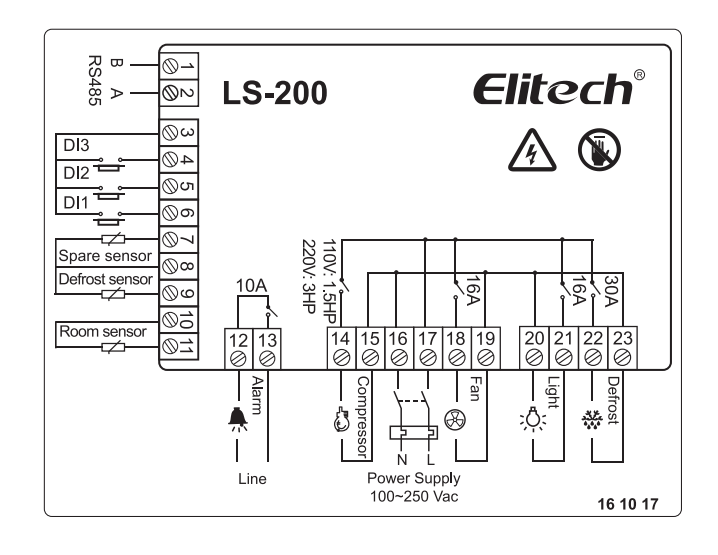

## ELIMINAÇÃO CORRETA

- Para garantir que seu lixo eletrônico não cause problemas como contaminação e poluição ambiental, é importante descartar seu material adequadamente;
- Para evitar a contaminação do solo com os componentes presentes nesses materiais, o ideal é a reciclagem específica para esse tipo de produto;
- É importante destacar que esse tipo de resíduo não deve ser descartado em aterros sanitários.
   e / ou embrulhe em jornais ou plástico;
- O descarte correto de um material eletrônico, além da conservação, permite a reutilização ou doação de componentes / instrumentos em boas condições;
- Se você não souber como se livrar deste produto, entre em contato com a Elitech através do nosso contato +55 51 3939.8634.

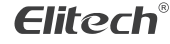

Elitech América Latina www.elitechbrasil.com.br Contato: +55 51 3939.8634 | Canoas - Rio Grande do Sul/Brasil